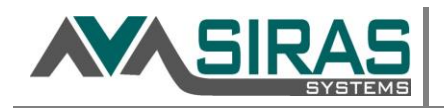

Document outlines how a general user can request a student be added or removed from their caseload; and how the District CASEMIS clerk can 'accept' or 'cancel' the request.

## **Manage Caseload**

Located under the Student Info for General Users.

Use this area to request assignment/removal of existing or new students from your caseload. Making the request will send the request to your district's CASEMIS Clerk. Assuming the 'CASEMIS Clerk' accepts the Assignment Request you will be sent a message when the assignment has been completed.

| Manage Caseload                                          | Request to Remove a student                                                                                                    |
|----------------------------------------------------------|----------------------------------------------------------------------------------------------------|
| Request Removal from Caseload <u>No student selected</u> | Click this link then click on the<br>student's name in the Choose<br>Student list that you want<br>removed from your case load   |
|                                                          | Bernestte edd e student                                                                                                    |
| Role Please select one                                   | Request to add a student                                                                                                    |
| Find Student First Name Last Name Birthdate              | <ol> <li>select the 'Role' that you will<br/>have with the student.</li> <li>Enter students's First and<br/>Last name</li> </ol> |
| SSID<br>Student ID                                       | <ol> <li>Enter either Birthdate; SSID<br/>or Student ID</li> </ol>                                                               |
| Find matching records                                    | 4. Click "Find matching record<br>button                                                                                         |

Click the 'Request Assignment' to make request.

|                   |              | nu natonny re  | CUTUS              |                             |                       |        |                    |
|-------------------|--------------|----------------|--------------------|-----------------------------|-----------------------|--------|--------------------|
|                   |              |                | S                  | tudent Search Results       |                       |        |                    |
| Name              | Birthdate    | e SSID         | Student ID         | District                    | School                | Status |                    |
| Duck, Daffy       |              | 94             | At                 | Hacienda la Puente Unified  | California Elementary | Active | Request Assignment |
|                   |              |                |                    |                             |                       |        |                    |
| reate New Stud    | ent          |                |                    |                             |                       |        |                    |
| lse this function | on only if y | ou are sure th | he student record  | I does not yet exist in the | system.               |        |                    |
|                   | Name         | Duck, Daffy    | 0                  |                             |                       |        |                    |
|                   | SSID         |                |                    |                             |                       |        |                    |
| S                 | Student ID   |                |                    |                             |                       |        |                    |
|                   | Birthdate    |                |                    |                             |                       |        |                    |
|                   |              | Request Crea   | ate New Student Re | cord                        |                       |        |                    |

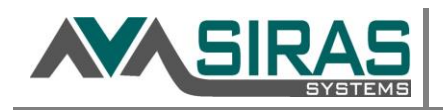

## **District CASEMIS Clerks access**

When CASEMIS Clerks log in they will see '# Assigned Request". Select either 'Approve' or 'Cancel'.

- If the record already exists in the district, the student will be added to the provider.
- If the student exists outside of the district, that will initiate a Transfer Request to the other district.
- If the student does not exist at all, SIRAS will initiate the 'New Student' process where a new record will be created.

|                  | Student        | Assign To     | Dole                   | Dequest Date | Dequest Tupe |         |      |
|------------------|----------------|---------------|------------------------|--------------|--------------|---------|------|
|                  | student        | Assign to     | KOIE                   | Request Date | Request type |         |      |
| Existing Record: | Bird, tweety   | Steve Ormbrek | Occupational Therapist | 1/29/2016    | Remove       | Approve | Cano |
| Existing Record: | Dog, Under     | Steve Ormbrek | Occupational Therapist | 1/29/2016    | Assign       | Approve | Cano |
| Existing Record: | Bob, Sponge    | Steve Ormbrek | Occupational Therapist | 1/29/2016    | Assign       | Approve | Cano |
| Existing Record: | Stien, Franken | Steve Ormbrek | Occupational Therapist | 1/29/2016    | Assign       | Approve | Cano |
| Existing Record: | Grouch, Oscar  | Steve Ormbrek | Occupational Therapist | 1/29/2016    | Assign       | Approve | Cano |
| Existing Record: | Dylan, Bob     | Steve Ormbrek | Occupational Therapist | 1/29/2016    | Assign       | Approve | Cano |